## ORACLE

# **Oracle CPQ JET Best Practices**

January 2020 Copyright © 2020, Oracle and/or its affiliates

## **REVSION HISTORY**

This document will continue to evolve as existing sections change and new information is added. All updates appear in the following table:

| DATE         | FEATURE | NOTES                    |
|--------------|---------|--------------------------|
| January 2020 |         | Created initial document |

## DISCLAIMER

This document in any form, software or printed matter, contains proprietary information that is the exclusive property of Oracle. Your access to and use of this confidential material is subject to the terms and conditions of your Oracle software license and service agreement, which has been executed and with which you agree to comply. This document and information contained herein may not be disclosed, copied, reproduced or distributed to anyone outside Oracle without prior written consent of Oracle. This document is not part of your license agreement nor can it be incorporated into any contractual agreement with Oracle or its subsidiaries or affiliates.

This document is for informational purposes only and is intended solely to assist you in planning for the implementation and upgrade of the product features described. It is not a commitment to deliver any material, code, or functionality, and should not be relied upon in making purchasing decisions. The development, release, and timing of any features or functionality described in this document remains at the sole discretion of Oracle.

Due to the nature of the product architecture, it may not be possible to safely include all features described in this document without risking significant destabilization of the code.

## **TABLE OF CONTENTS**

| Revsion History                                         | 1  |
|---------------------------------------------------------|----|
| Disclaimer                                              | 1  |
| Purpose                                                 | 3  |
| Applies To                                              | 3  |
| Details                                                 | 3  |
| What is the JET UI?                                     | 3  |
| What is involved in adopting Oracle CPQ JET UIs?        | 3  |
| Behavioral differences in Oracle CPQ JET UI             | 3  |
| Enable JET for a limited group of users to start        |    |
| Optimizing Transaction screen layouts for JET           |    |
| Line Item Size and Actions                              | 5  |
| Optimize Line Item Grid column widths                   | 5  |
| Use only one set of panel columns per panel             | 5  |
| Add 'toolbars' to contain sub-header labels and actions | 7  |
| Use custom class to create fixed columns as needed      | 7  |
| Optimizing Configuration screens for JET                |    |
| Choose the right display type                           |    |
| Select menu (Dropdown)                                  | 9  |
| Radio buttons / checkbox groups                         | 10 |
| Filmstrips                                              | 10 |
| Cards                                                   | 11 |
| Select Menu – with Images                               | 11 |
| Slider                                                  | 11 |
| Switch                                                  | 11 |
| Number Spinner                                          |    |
| Coexistence of JET UI with CPQ Mobile-only UI           |    |
| Create your JET CSS definitions                         |    |
| Refactor JavaScript Customizations                      |    |
| Important considerations:                               |    |
| Using the CPQJS API                                     | 14 |
| References                                              | 14 |

## **PURPOSE**

The following information will aid existing Oracle CPQ customers in adopting the new JET UIs, particularly for those transitioning from Legacy to JET. This article provides Best Practices and tips for getting the most out of the JET UI.

## **APPLIES TO**

Oracle CPQ – Version 19D or later

## DETAILS

## What is the JET UI?

Oracle CPQ's JET UI uses the Oracle JavaScript Extension Toolkit (JET), a modular open source toolkit based on modern JavaScript, CSS3, and HTML5 design and development principles.

The JET UI provides a modernized and fully responsive user experience for viewing and editing quotes and sales orders on any device and in any language. The JET UI supports virtually every feature available in the Legacy UI combined with extensibility and improved usability.

Over the next years the JET UI will replace all Legacy UIs as CPQ's modern standard for UIs.

## What is involved in adopting Oracle CPQ JET UIs?

New features mean a new experience. It's important to understand that people will use Oracle CPQ differently with the JET UI. This may require some training and change management.

To make the transition as smooth as possible:

- It is best to start by enabling the JET UI for a limited group of test users only.
- Administrators will need to optimize the layouts to make the most out of this new UI technology.
- Any CSS files used to customize the styling of your Legacy UI will not apply automatically to the JET UI. There is now a single stylesheet in the Stylesheet Manager that applies specifically to all JET UIs.
- JavaScript customizations will need to be refactored. The HTML Document Object Model (DOM) has changed with the JET UI. Oracle CPQ Release 19D improved how the JET UI handles custom JavaScript, making some customizations easier. Future updates may affect <u>custom JavaScript</u>, so it is important to review the release notes and re-test any such customizations.

## Behavioral differences in Oracle CPQ JET UI

Users should expect to see behavioral differences between the Legacy UI and JET UI. While our goal is to maintain all of the functionality of the Legacy UI, there are improvements and new functionality that replace some Legacy behaviors. New features are continually added to improve our product, so the new experience will go above and beyond the Legacy user experience. For this reason, you will often hear us describe the new JET UI as having *virtual* parity with Legacy.

Some of the changes in the JET UI;

- Line Item Grid column header labels do not wrap. If they are truncated, the full label displays on hover. Administrators should define default widths appropriate for the content to fully display.
- New filters are available in most tables, including Line Item Grid. Filtering allows users to refine the display of lines to match their criteria.
- Line Item Grid Checkboxes and Select All Lines are currently not supported.
- Action lcons do not display on the LIG lines (ex. reconfigure). Actions are taken via LIG toolbar actions after selection of single or multiple lines.
- Drag and drop of LIG lines is not supported. LIG lines can be re-sequenced by editing the line Sequence Number.
- Concurrent access requires the new REFRESH Action be added to the layout.
- File Attachment Merge sequencing no longer uses the shuttle interaction.
- Previous and Next navigation is not available in Line Details.
- Paginated display of Line Items is not optional.
- Multiple Main Documents in a Commerce Process are not supported.

## Enable JET for a limited group of users to start

Enable the new JET UI while maintaining the existing Legacy UI. Assign user access to the layouts based on user type and user group.

With both layouts enabled, existing customers can make the transition to the JET UI at their own pace.

• For example: Customers may decide to gradually transition the sales team and initially enable the JET UI for select sales users and sales managers in limited scenarios, such as when reviewing and approving quotes.

## **Optimizing Transaction screen layouts for JET**

When the JET UI is enabled for Transaction screens, the JET layout is cloned from the existing Desktop layout. From this point on, modifications made to the JET layout will not affect the Legacy layout. The Layout editor for the JET Transaction has some differences from the Legacy Layout editor.

Once enabled, the JET layout is retained even if JET is disabled for a commerce process. Upon re-enabling the JET UI, a dialog will show that gives you the option of discarding the previously created JET UI Layout and starting over with a freshly cloned layout.

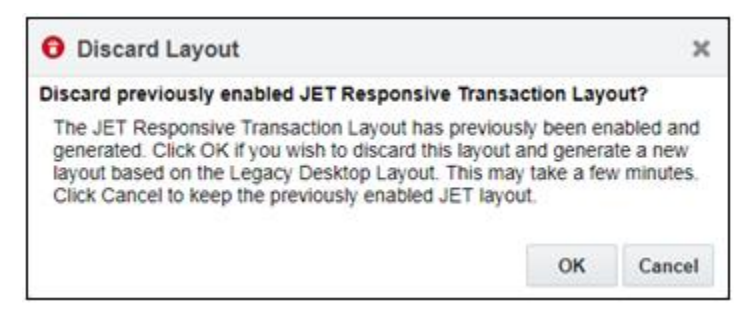

#### Line Item Size and Actions

The Line Item Grid now has toolbar at the top. The toolbar contains a view menu that allows users to manage visibility of columns. Filters, Freeze columns, and standard Line Item actions are also available. All of your Line Item Grid-related actions should be moved into the Line Item table-specific toolbar so that users will not have to search around the page to find relevant actions.

Set Line Item Grid table height to the minimum necessary.

- Depending on your users' average screen size, they should be able to see 15-20 line items, plus pagination controls.
- For large models, anticipate user interactions. If users are expected to commonly modify Line Items directly, the table height should display more lines for each page.
- Remember that users can filter to view a subset of line items. Basic and Advanced filters allow users to refine the content to match their criteria, making the line items more manageable so users can focus on only content relevant to their needs.

| Lin | e Items Upload Products |                           |      |                  |              |                |          |              |
|-----|-------------------------|---------------------------|------|------------------|--------------|----------------|----------|--------------|
|     | View 🔻 🔄 🔠 Freeze =     | 🕨 🔺 🏟 👫 Refresh 🕻         | Сору | Import Opp Lines | Add Selector | Product Search |          | Line Actions |
|     | Product                 | Description               | Qty  | Start Date       | Price Type   | List           | Discount |              |
|     | VItra Model 5           | Description for the model | 1    | 12/12/2018       | Renewal      | \$11,456.99    | 0.00     |              |

## **Optimize Line Item Grid column widths**

Set columns wide enough to show the header text.

- Text does not wrap, so try to abbreviate or shorten labels. Remember that the JET layout editor allows you to change the labels separately from the attribute's display name in the Administration screens. This lets you use labels that are concise and clear when viewed in context.
- Start with a width that suits the content for each column.
- Set default widths (in pixels) -- especially for columns with a large amount of content or long labels.

#### Use only one set of panel columns per panel.

- JET layout is responsive. Panel columns will wrap and redistribute on smaller screens.
- Design the layout for wide screens. Let the responsive behavior adapt the content for smaller screens. Use 3-5 columns of form inputs when possible.
- Keep related attributes grouped by placing them in a single column together. Anticipate how the layout will display as a single column (mobile) and many columns (desktop/widescreen).
- More than one set of panel columns in a single panel can result in a jumbled layout. Common practice in Legacy UI was to divide panels into many rows of column groups with spacers placed as needed. JET UI's responsive behavior can produce unexpected results with these arrangements.

| Quote Title Button Bu                                                                                                    | tton Butto       | on Butto         |
|----------------------------------------------------------------------------------------------------|------------------|------------------|
| Toolbar Header                                                                                                    | Button           | Button           |
| Toolbar Header                                                                                                    | Button           | Button           |
| Label                                                                                                    |                  |                  |
| Label                                                                                                    |                  |                  |
| Label                                                                                                    |                  |                  |
| Label                                                                                                    |                  |                  |
| Label                                                                                                    |                  |                  |
| Label                                                                                                    |                  |                  |
| Label                                                                                                    |                  |                  |
| Label                                                                                                    |                  |                  |
| Label                                                                                                    |                  |                  |
| Label                                                                                                    |                  |                  |
| Label                                                                                                    |                  |                  |
| Label                                                                                                    |                  |                  |
| Label                                                                                                    |                  |                  |
| Label                                                                                                    |                  |                  |
| Label                                                                                                    |                  | _                |
| Label                                                                                                    |                  |                  |
|                                                                                                    |                  | _                |
| Toolbar Header                                                                                                    | Button           | Buttor           |
| <mark>Toolbar Header</mark><br>Toolbar Header                                                                                                    | Button<br>Button | Buttor<br>Buttor |
| Toolbar Header<br>Toolbar Header<br>Label                                                                                                    | Button<br>Button | Buttor<br>Buttor |
| Toolbar Header<br>Toolbar Header<br>Label<br>Label                                                                                                    | Button<br>Button | Buttor           |
| Toolbar Header<br>Toolbar Header<br>Label<br>Label                                                                                                    | Button<br>Button | Buttor           |
| Toolbar Header<br>Toolbar Header<br>Label<br>Label                                                                                                    | Button           | Buttor           |
| Toolbar Header<br>Toolbar Header<br>Label<br>Label<br>Label                                                                                                    | Button           | Buttor           |
| Toolbar Header<br>Toolbar Header<br>Label<br>Label<br>Label                                                                                                    | Button           | Buttor           |
| Toolbar Header<br>Toolbar Header<br>Label<br>Label<br>Label<br>Label<br>Label                                                                                                    | Button           | Buttor           |
| Toolbar Header<br>Toolbar Jeader<br>Label<br>Label<br>Label<br>Label<br>Label<br>Label                                                                                                    | Button<br>Button | Buttor           |
| Toolbar Header<br>Toolbar Header<br>Label<br>Label<br>Label<br>Label<br>Label<br>Label<br>Label                                                                                                    | Button           | Buttor           |
| Toolbar Header<br>Toolbar Jeader<br>Label<br>Label<br>Label<br>Label<br>Label<br>Label<br>Label                                                                                                    | Button           | Buttor           |
| Toolbar Header     Toolbar Header     Toolbar Header     Toolbar Header     Label     Label     Label     Label     Label     Label     Label     Label     Label     Label     Label     Label     Label     Label     Label     Label     Label     Label     Label     Label     Label     Label     Label     Label     Label     Label     Label     Label     Label                                                                                                    | Button           | Buttor           |
| Toolbar Header<br>Toolbar Header<br>Label<br>Label<br>Label<br>Label<br>Label<br>Label<br>Label<br>Label<br>Label<br>Label                                                                                                    | Button           | Buttor           |
| Toolbar Header<br>Toolbar Header<br>Label<br>Label<br>Label<br>Label<br>Label<br>Label<br>Label<br>Label<br>Label<br>Label<br>Label                                                                                                    | Button           | Buttor           |
| Toolbar Header<br>Toolbar Jeae<br>Label<br>Label<br>Label<br>Label<br>Label<br>Label<br>Label<br>Label<br>Label<br>Label<br>Label<br>Label<br>Label<br>Label<br>Label                                                                                                    | Button           | Buttor           |
| Label     Label     Label <t< th=""><td>Button</td><td>Buttor</td></t<> | Button           | Buttor           |

| Quote Titl | e        | E  | Button | Button | Button | Button |
|------------|----------|----|--------|--------|--------|--------|
| Toolbar    | Header   |    |        |        | Button | Button |
| Toolbar    | Header   |    | _      |        | Button | Button |
| Label      |          | La | bel    |        |        |        |
| Label      |          | La | bel    |        |        |        |
| Label      |          | La | bel    |        |        |        |
| Label      |          | La | bel    |        |        |        |
| Label      |          | La | bel    |        |        |        |
| Label      |          | La | bel    |        |        |        |
| Label      |          | La | bel    |        |        |        |
| Label      |          | La | bel    |        |        |        |
|            |          |    |        |        |        |        |
| Toolbar    | · Header |    |        |        | Button | Button |
| Toolbar    | Header   |    |        |        | Button | Button |
| Label      |          | La | bel    |        |        |        |
| Label      |          | La | bel    |        |        |        |
| Label      |          | La | bel    |        |        |        |
| Label      |          | La | bel    |        |        |        |
| Label      |          |    | hal    |        |        |        |
| Label      |          | La | bel    |        |        | - į    |
|            |          | La | bel    |        |        |        |
|            |          | La | Del    |        | _      | -      |
| Label      |          | La | Del    |        |        | i      |

| Quote Title    |       |               |                | Button Bu | tton Button Butto |
|----------------|-------|---------------|----------------|-----------|-------------------|
| Toolbar Header |       | Button Button | Toolbar Header |           | Button Button     |
| Label          | Label |               | Label          | Label     |                   |
| Label          | Label |               | Label          | Label     |                   |
| Label          | Label |               | Label          | Label     |                   |
| Label          | Label |               | Label          | Label     |                   |
| Toolbar Header |       | Button Button | Toolbar Header |           | Button Button     |
| Label          | Label |               | Label          | Label     |                   |
| Label          | Label |               | Label          | Label     |                   |
| Label          | Label |               | Label          | Label     |                   |
| Label          | Label |               | Label          | Label     |                   |

| Pricing Summary  |                             |                               |                             |        |
|------------------|-----------------------------|-------------------------------|-----------------------------|--------|
| Pricing 😂        |                             |                               |                             |        |
| ×. Width: 22%    | Width: 22%                  | (Width: 28%                   | Width: 28%                  | ۹      |
| 4 Totals         | 🕘 🗙 🏼 🌆 Monthly Totals      | 💩 🗙 🏼 🌆 Annual Value          | 🕘 🗙 🍓 Contract Value        | o X    |
| 💲 Total (List)   | 💩 🗙 💲 Total (List) Per Mont | th 💿 🔀 🂲 Annual Contract Valu | e 💩 🗙 💲 Total Contract Valu | Je 💩 🗙 |
| 💲 Total Discount | 💩 🗙 💲 Total Discount Per    | 🗟 🛛 🂲 Annual Contract         | Total Contract              | © X    |
| 💲 Total (Net)    | 💩 🗙 💲 Total (Net) Per Mont  | th 💿 🗙 🂲 Annual Contract Valu | e 💩 🗙 💲 Total Contract Val  | Je 💩 🗙 |

#### Add 'toolbars' to contain sub-header labels and actions

- In the Layout Editor, drag a Toolbar from the Layout Elements container onto the layout where you want a sub-header. In most cases, you will need to place this toolbar in the same panel column as the content that it pertains to.
- In the Toolbar settings, type your desired subheader as the Label and be sure that the Hide Label checkbox is not checked. Set the Toolbar width to 100% and the Toolbar alignment to Right. This will cause the Toolbar to stretch across the entire Panel Column, with the buttons displayed on the right side of the toolbar (Label will display at left side).
- Move any buttons from content area to these toolbars. If there are more than two buttons here, you may wish to select the Button Display as 'Actions menu' to conserve space.
- For details on styling the toolbars as subheaders, see <u>Oracle CPQ JET CSS: Branding and Styling</u> [2462711.1

#### Use custom class to create fixed columns as needed

| Column             |                |
|--------------------|----------------|
| 😣 Label Alignment: | Start 👻        |
| 😡 Width (%):       | 33             |
| 😡 Label Width (%): | 50             |
| 😡 Field Width (%): | 50             |
|                    | Collapse Label |
| 😣 CSS Class:       | FixedColumn    |
|                    | V Ok Cancel    |

- In the Layout Editor, in the Column settings the administrator can assign a CSS Class to any Column in the layout. These custom classes can be reused as much as desired, or can be used only for a single column.
- Additional information can be found in <u>Oracle CPQ JET CSS: Branding and Styling [2462711.1]</u>

## **Optimizing Configuration screens for JET**

Initially, when JET is enabled for a Product Family configuration, one Layout is used to generate both JET and Legacy UI. The Layout editor and Attribute definitions now will display additional options that may apply only to JET, only to Legacy or to both.

| Layout Properties           |               |                |    |       |
|-----------------------------|---------------|----------------|----|-------|
|                             |               |                |    | 1     |
| Processing Event:           | Action        |                | *  |       |
| Stylesheet:                 | Default       |                | *  |       |
| Alternate<br>Stylesheet:    | None          |                | •  | 0     |
| Tab Loading<br>Behavior:    | All           |                | *  | ]     |
| Template:                   | Default       |                | ~  |       |
| Tab Display:                | Vertical      |                | ~  |       |
| Item List Display:          | Right Sidebar |                | *  |       |
| JET Price Table<br>Display: | Right Sidebar |                | *  | ]     |
| Sidebar Behavior:           | Overlay       | O Push Content |    |       |
|                             |               | 🖌 Ok 🚫         | Ca | ancel |

Whenever possible, set attribute display options in the Attribute Definitions screen rather than overriding this with the Layout specific definitions.

| tribute Properties |       |           |                     |                       |                       |          |                       |                       |                   |       |  |  |
|--------------------|-------|-----------|---------------------|-----------------------|-----------------------|----------|-----------------------|-----------------------|-------------------|-------|--|--|
| Co                 | re El | ements    | Supporting Elements | Behavior Properties   |                       |          |                       |                       |                   |       |  |  |
|                    |       |           |                     | Leg                   | acy Display Type      |          | JE                    | T Display Type        |                   |       |  |  |
| #                  |       | Attribute |                     | Admin                 | Layout                | Override | Admin                 | Layout                | Override          | Admin |  |  |
|                    |       |           |                     |                       |                       |          |                       |                       |                   |       |  |  |
| 1                  | 0     | Processor |                     | Grid                  | Grid                  |          | Film Strip Horizontal | Film Strip Horizontal |                   | None  |  |  |
| 2                  | 0     | Memory    |                     | Radio Button Vertical | Radio Button Vertical |          | Radio Button Vertical | Radio Button Vertical | E                 | None  |  |  |
| 3                  | 0     | Storage   |                     | Radio Button Vertical | Radio Button Vertical | [77]     | Radio Button Vertical | Radio Button Vertical |                   | None  |  |  |
| 4                  | 0     | Battery   |                     | Radio Button Vertical | Radio Button Vertical |          | Radio Button Vertical | Radio Button Vertical |                   | None  |  |  |
| 5                  | 0     | Camera    |                     | Radio Button Vertical | Radio Button Vertical | (m)      | Radio Button Vertical | Radio Button Vertical | [[ <sup>m</sup> ] | None  |  |  |

## Choose the right display type

JET UI introduces some new display type options for attributes in both Configuration and Transaction screens. By default, when a JET layout is generated, each attribute will be set to the JET equivalent display type of what it was in Legacy. This is a good time to reconsider the display type for each attribute.

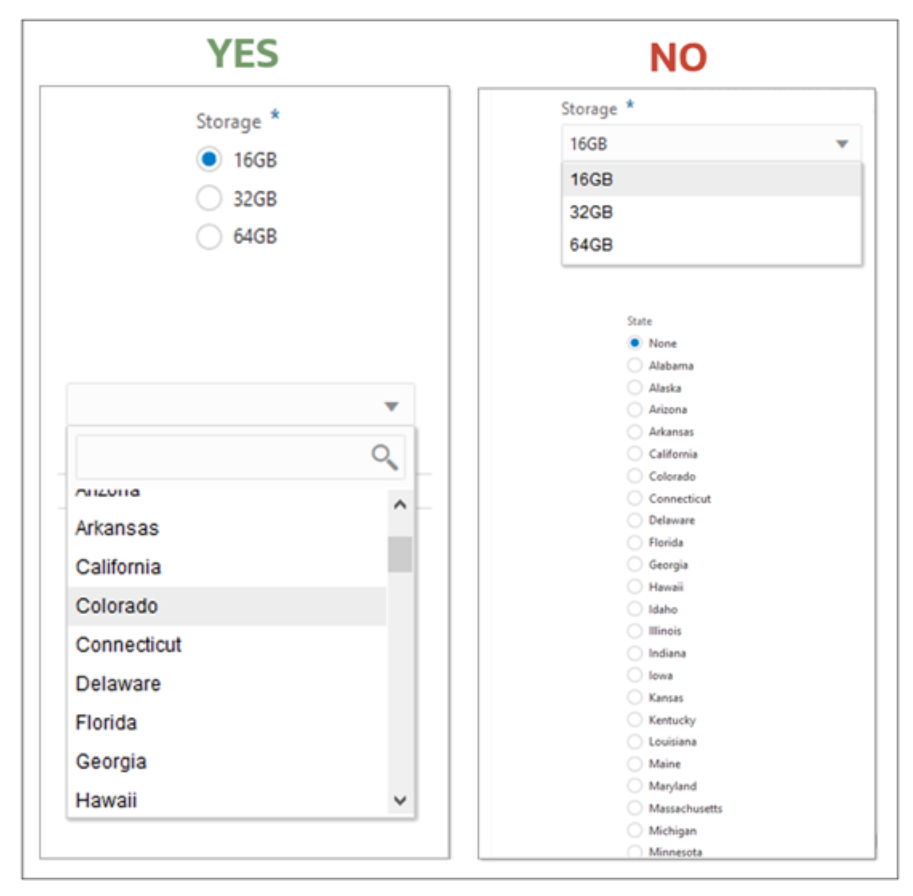

#### Select menu (Dropdown)

- Select menus work best as the display type for SSM and MSM attribute that contain a large number of choices. This is because the user is able to see the single selected item when not directly interacting with the menu, so the UI isn't cluttered with a large amount of text.
- Select menus with too many choices (more than 20) can be difficult to use. Break the choices into multiple menus whenever possible.
- JET select menus have built in filters available. The user can simply type to see only choices that contain the typed criteria. Many users will not know of this capability, so be sure to communicate this to your users when you first introduce them to JET UI.
- Select menus can be challenging for users on a touch-screen. Keep this in mind if you expect many of your users will be using mobile devices.

#### Radio buttons / checkbox groups

- When the SSM/MSM attribute contains 5 or fewer options, then a Radio button group/ Checkbox group is a good option.
- The user is able to see all available options without having to click anything, making it easier to make a decision when choosing from a small set of options.
- Tapping a radio button/checkbox is relatively easy for users on a touch-screen.
- When the choices are all short in length, horizontal layout may be preferable.
- When the labels are long, vertical layout may be preferable.

#### **Filmstrips**

- A filmstrip displays options within a carousel-style container. The Filmstrip displays as many of the options as can fit on the screen, while remaining options are easily available with a click, tap, or swipe. This helps when space is limited, such as for mobile users.
- A filmstrip can be an excellent option when the menu attribute contains a large number of options.
- Filmstrips work equally well for Single and Multi-Select Menus.
- Filmstrips can be used for menu attributes even when not displaying an image. Text-only Filmstrips can be a great option for mobile users and also for spotlighting important selections, as the Filmstrip is an eye-catching, appealing interaction.
- For layouts with many columns of attributes, a Vertical display is more convenient and allows the admin to set the number of options to display per 'page'. Horizontal display works best when it can take up a wider area and show more of the options.

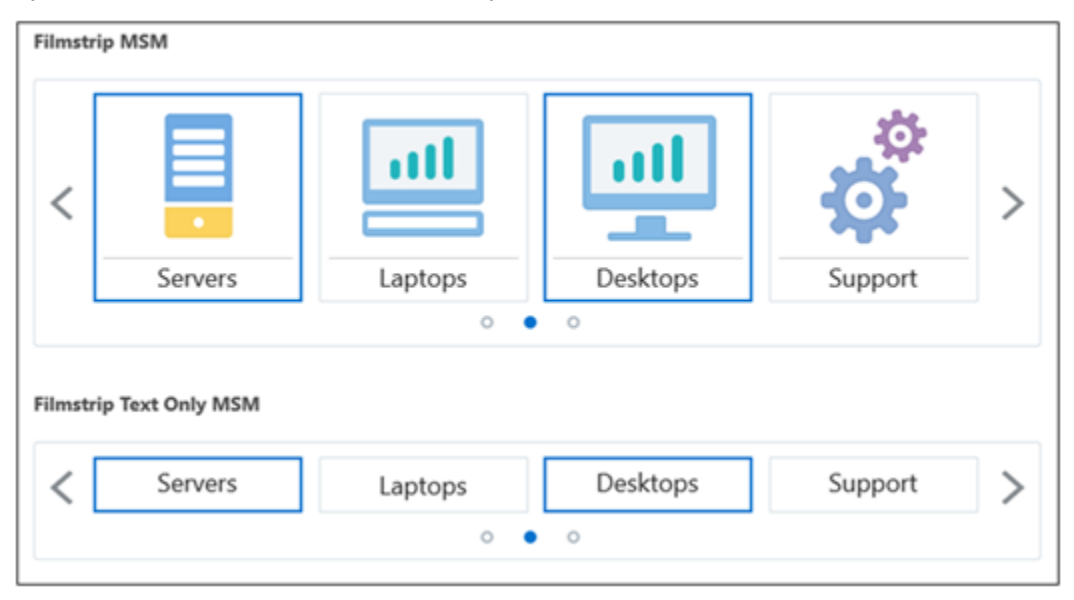

#### Cards

- Card display is essentially the same as a Filmstrip, except that all options are visible at all times, so there is no need for the user to swipe/click through the carousel.
- Like the Filmstrip, Cards can be used with or without images, and for Single and Multi-Select Menus.
- It is strongly recommended that any Images are consistent in size and style so that the options all look to be related and aligned with each other.

#### Select Menu – with Images

• When UI space is limited, the Select menu is a good option. This component shows images in the dropdown box during selection. Once the user has finished, only the label is displayed. This is particularly valuable for Multi-Select Menus because it frees up screen space for other content.

| elect Menu SSM | Select Menu MSM        |  |
|----------------|------------------------|--|
|                | ▼ Network × Software × |  |
| Servers        | Servers                |  |
| Laptops        | Laptops                |  |
| Desktop        | Desktop                |  |
| Support        | Support                |  |

#### Slider

- This is a new option only available in JET Configuration UI. It is only usable for numeric attributes that have a set minimum and maximum value.
- This is an excellent way for the user to instantly visualize their selection in the context of the available range.
- This is also an easy interaction for users on a touch-screen.

#### Switch

- The switch is no different in functionality than a basic checkbox. Users simply tap to toggle their selection.
- This is an appealing component that adds a modernized look to the UI. It is the recommended display type for Boolean attributes.
- This is also an easy interaction for users on a touch-screen.

#### **Number Spinner**

- The Number Spinner is no different in functionality than a text box, except that it also allows the user to simply tap to increase/decrease the number.
- This is recommended especially for integers.
- This is also an easy interaction for users on a touch-screen.

| Slider         |    |
|----------------|----|
|                | 14 |
| Switch         |    |
| Off            |    |
| Number Spinner |    |
| 0 ^ ~          |    |

## Coexistence of JET UI with CPQ Mobile-only UI

If the CPQ Mobile-only UI has been enabled for Transaction screens, this UI will override the JET Transaction UI. Mobile device users will see the older CPQ Mobile UI and not the JET UI. To prevent this, administrators must delete the Mobile Layout for Commerce when ready to enable JET for all users on all devices.

CPQ JET Configuration UI can be set to override the Mobile Layout if desired. This is set in the same place that JET Configuration UI is enabled -- the Layout Access Control for each Product Family.

| Layout Acces | ss Control     |                 | Product                             | Family : Var | io Tablets |
|--------------|----------------|-----------------|-------------------------------------|--------------|------------|
| Enabled      | Layout UI      | Override Mobile | User Definition                     |              |            |
|              | JET Responsive | No ~            | <u>Access Rights</u><br>Back to Top |              |            |
|              |                |                 | Apply                               | Update       | Back       |

It is important to test how the JET UI will behave for your mobile users. To test this on a desktop browser, use an emulator.

JET is tested and supported on the following mobile devices. See release notes for updated information on the versions supported.

- IOS : Safari
- Android : Chrome
- Windows : Chrome, Firefox

## **Create your JET CSS definitions**

A new JET CSS file can be uploaded on the Stylesheet administration page. This file applies to all JET UIs in CPQ. This makes it easier than ever to create a branded, custom-styled UI that is seamless across all CPQ sales user screens.

As with Legacy UI, you can apply styling to Classes, IDs, and HTML elements.

The ID tags created by CPQ for each attribute, action, product families, product lines, models, and custom classes all remain the same in the JET HTML structure.

However, the HTML structure itself is very different from the Legacy UI because of the new framework used to create the HTML.

Classes in JET are distinctly different from Legacy classes. Classes in JET for the different UI components and content are prefixed with the 'oj' for Oracle JET.

Additional information can be found in Oracle CPQ JET CSS: Branding and Styling [2462711.1]

## **Refactor JavaScript Customizations**

We **strongly** advise minimizing custom JavaScript in your implementation! JavaScript is not warrantied to work with CPQ, especially on upgrade. However, we know our customers do use it. Administrators need to be aware of the following:

- HTML DOM has changed.
- Attributes hidden from the user are directly accessible by JS as of Release 2019D.
- Modifications to the CPQ JavaScript Framework files bm-framework.js and commerce.js will no longer work.
- Include JavaScript in a Commerce HTML attribute or in the Header or Footer.

#### Important considerations:

- Be aware of timing. To run scripts after the layout is fully loaded, call scripts from an HTML attribute that appears on the layout. This must be on a panel/tab that is visible by default.
- Use setTimeout to defer a script until current threads are completed.
- Avoid overuse of JavaScript, as it can affect performance.

Enlist an experienced JavaScript developer to implement customizations on the JET Uls.

Additional information can be found in <u>Oracle CPQ JET Transaction UI: Refactoring Existing JavaScript</u> <u>Customizations [2490016.1</u>

## Using the CPQJS API

When implementing JavaScript in an HTML attribute, best practice is to store the script in File Manager and reference this in an HTML attribute directly or in a default BML function for the HTML attribute. This simplifies discovery and search for JavaScript implemented on a site.

For improved performance, UI components are only rendered when the user opens the containing panel or tab. However, values can be set or retrieved even for non-rendered attributes using the CPQJS API.

Additionally, UI components are rendered progressively after the DOM Ready event has been fired. Because of this, scripting may need to be called after elements are rendered, or deferred using setTimeout.

Administrators may access these methods using custom JavaScript contained in a separate file or in a readonly HTML attribute.

Reference the methods with the namespace "CPQJS" as in the examples below:

- CPQJS.setAttributeVal('myAttributeVarName', 'New Value');
- CPQJS.onTableLoaded('lineItemGrid', setRowColors);

#### REFERENCES

- Oracle CPQ JET CSS: Branding and Styling (Doc ID 2462711.1)
- Oracle CPQ Release Documentation (Doc ID 1674718.1)
- Oracle CPQ JET Transaction UI: Planning for Adoption (Doc ID 2455080.1)
- Oracle CPQ JET Uls: Refactoring Existing JavaScript Customization (Doc ID 2490016.1)

#### CONNECT WITH US

Call +1.800.ORACLE1 or visit oracle.com. Outside North America, find your local office at oracle.com/contact.

B blogs.oracle.com

facebook.com/oracle

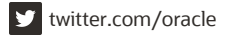

Copyright © 2020 Oracle and/or its affiliates. All rights reserved.

This software and related documentation are provided under a license agreement containing restrictions on use and disclosure and are protected by intellectual property laws. Except as expressly permitted in your license agreement or allowed by law, you may not use, copy, reproduce, translate, broadcast, modify, license, transmit, distribute, exhibit, perform, publish, or display any part, in any form, or by any means. Reverse engineering, disassembly, or decompilation of this software, unless required by law for interoperability, is prohibited.

The information contained herein is subject to change without notice and is not warranted to be error-free. If you find any errors, please report them to us in writing.

If this is software or related documentation that is delivered to the U.S. Government or anyone licensing it on behalf of the U.S. Government, then the following notice is applicable:

U.S. GOVERNMENT END USERS: Oracle programs, including any operating system, integrated software, any programs installed on the hardware, and/or documentation, delivered to U.S. Government end users are "commercial computer software" pursuant to the applicable Federal Acquisition Regulation and agency-specific supplemental regulations. As such, use, duplication, disclosure, modification, and adaptation of the programs, including any operating system, integrated software, any programs installed on the hardware, and/or documentation, shall be subject to license terms and license restrictions applicable to the programs. No other rights are granted to the U.S. Government.

This software or hardware is developed for general use in a variety of information management applications. It is not developed or intended for use in any inherently dangerous applications, including applications that may create a risk of personal injury. If you use this software or hardware in dangerous applications, then you shall be responsible to take all appropriate fail-safe, backup, redundancy, and other measures to ensure its safe use. Oracle Corporation and its affiliates disclaim any liability for any damages caused by use of this software or hardware in dangerous applications.

Oracle and Java are registered trademarks of Oracle and/or its affiliates. Other names may be trademarks of their respective owners.

Intel and Intel Xeon are trademarks or registered trademarks of Intel Corporation. All SPARC trademarks are used under license and are trademarks or registered trademarks of SPARC International, Inc. AMD, Opteron, the AMD logo, and the AMD Opteron logo are trademarks or registered trademarks of Advanced Micro Devices. UNIX is a registered trademark of The Open Group.

This software or hardware and documentation may provide access to or information about content, products, and services from third parties. Oracle Corporation and its affiliates are not responsible for and expressly disclaim all warranties of any kind with respect to third-party content, products, and services unless otherwise set forth in an applicable agreement between you and Oracle. Oracle Corporation and its affiliates will not be responsible for any loss, costs, or damages incurred due to your access to or use of third-party content, products, or services, except as set forth in an applicable agreement between you and Oracle.